# ista Portale Impianti – Breve Guida SWITCH TO S///ART

123

ista

DATA FOR A SUSTAINABLE PLANET. WITH ISTA.

# Contenuto

- Pagina iniziale
- Accesso ai dati di consumo e ai report
  - >Istruzioni dettagliate per scarico letture
- Lista utenti e distinta spese
  - >Istruzioni dettagliate per l'invio dei dati
- Gestione assistenze
- Struttura attuale dell'impianto
  - Comunicazione subentri
- Confronto consumo anno su anno
- Utenti secondari
  - Istruzioni dettagliate per la creazione di un utente secondario
- > Notifiche

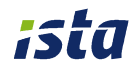

# Pagina di accesso

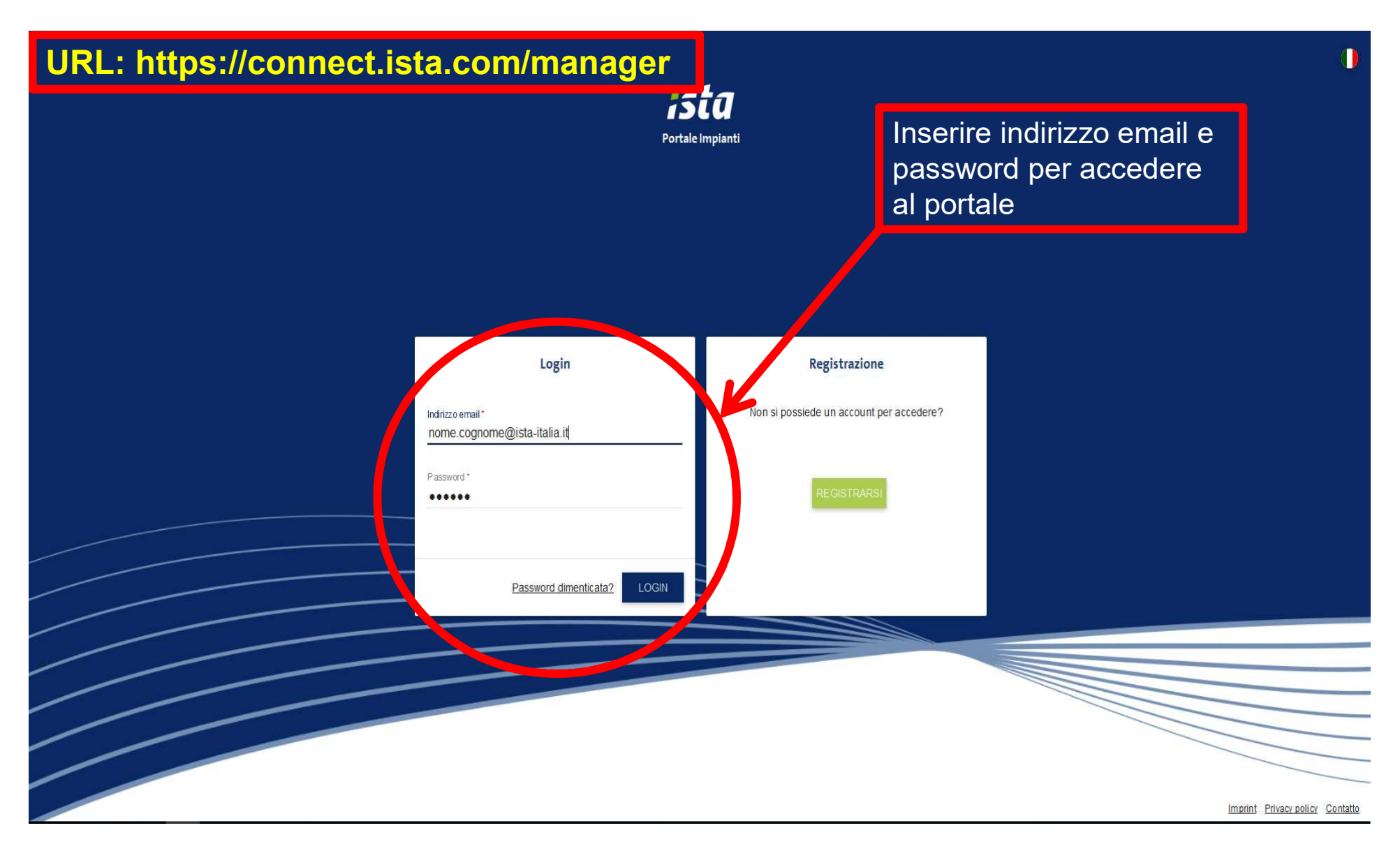

# Lista impianti – accesso ai report 1/2

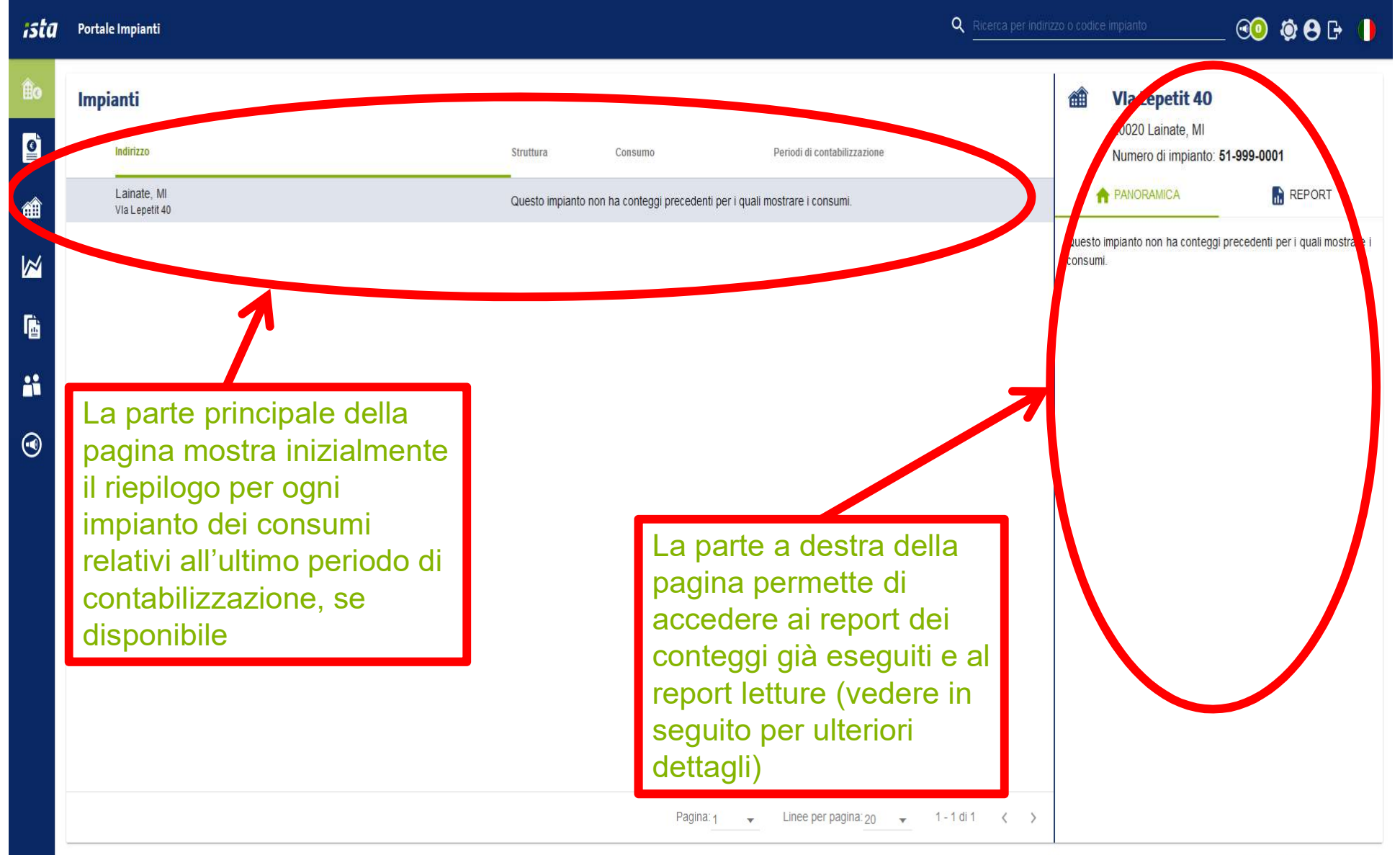

# Lista impianti – accesso ai report 2/2

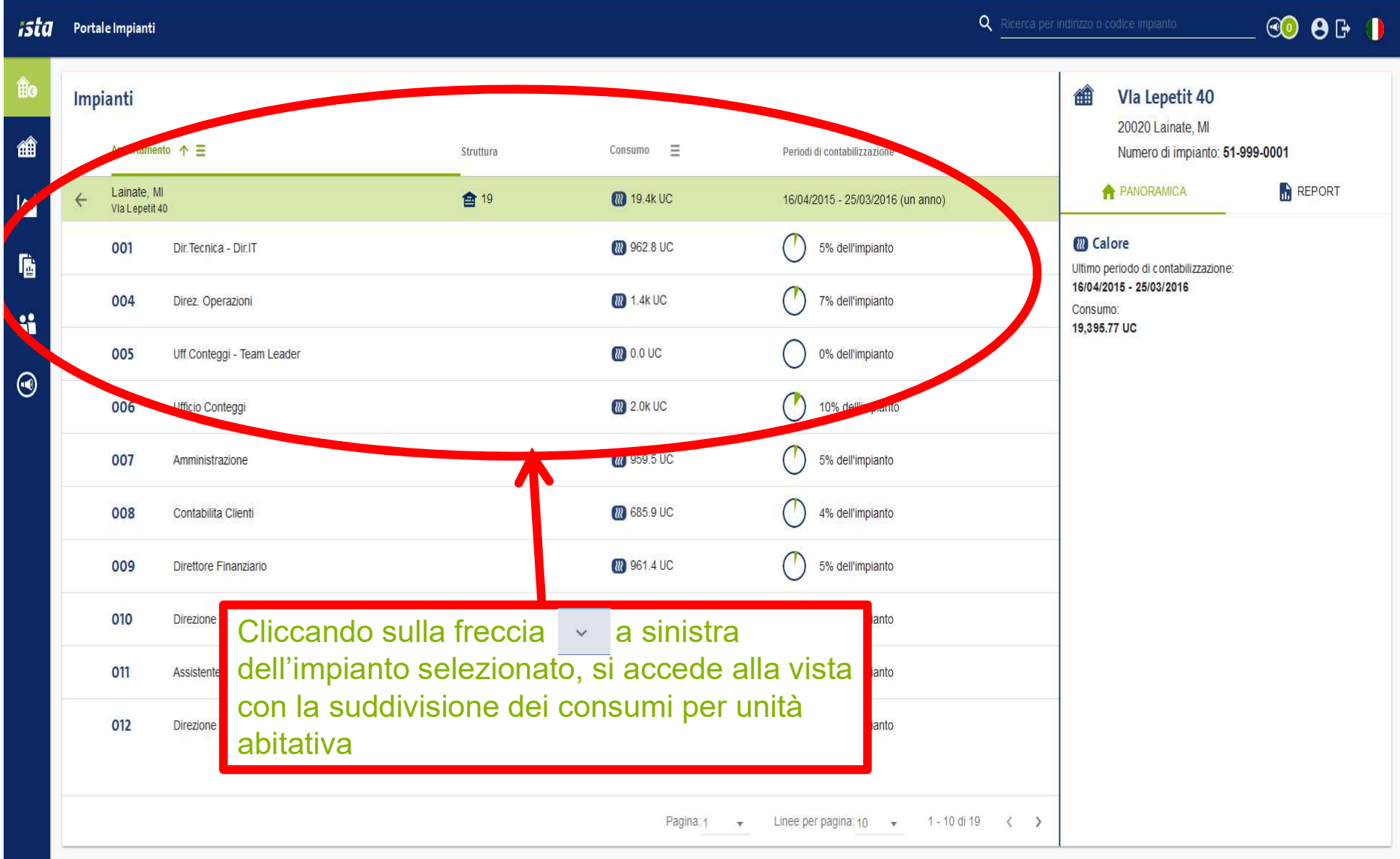

# Lista impianti – Istruzioni dettagliate per scarico letture 1/3

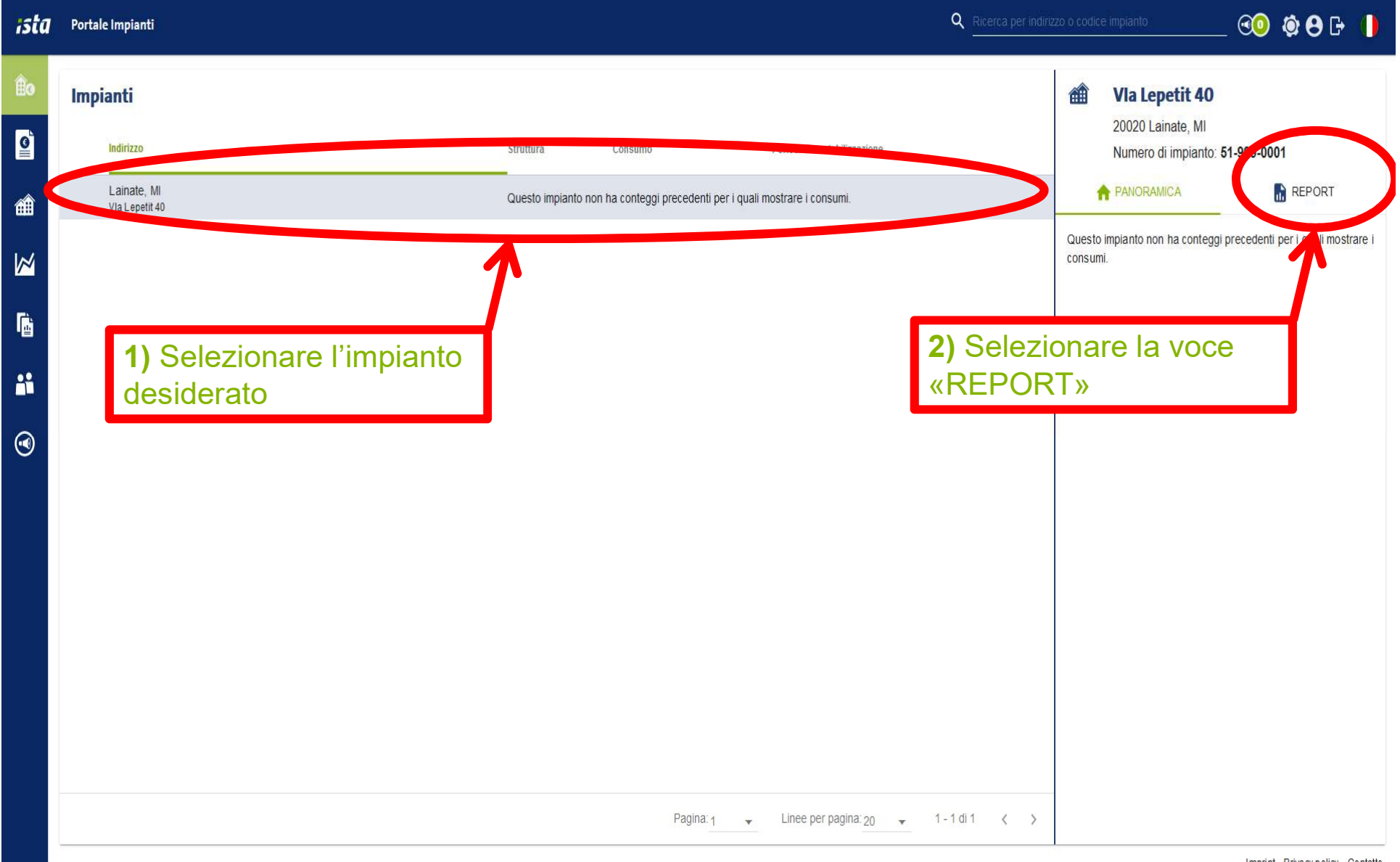

Imprint Privacy policy Contatto

# Lista impianti – Istruzioni dettagliate per scarico letture 2/3

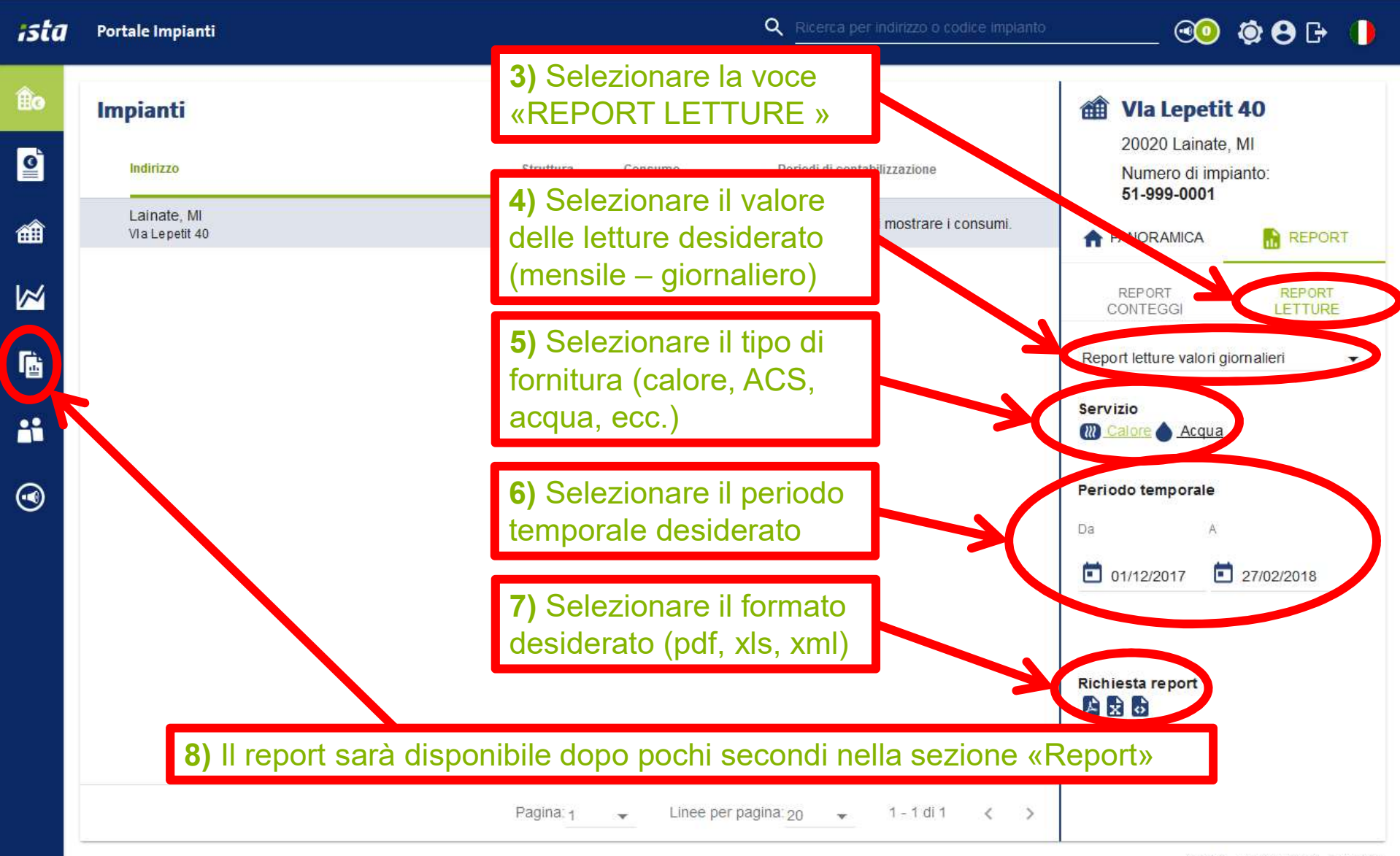

Imprint Privacy policy Contatto

#### Lista impianti – Istruzioni dettagliate per scarico letture 3/3

Webportal - ista Italy ista Italy, Via R. Lepetit, 40, Lainate, Milano, Lombardia, 20020 02-96704186, assistenzaconteggi.lainate@ista-italia.it www.ista-italia.it

| Codice impianto | 51-999-0001          |
|-----------------|----------------------|
| CAP:            | 20020                |
| Città:          | Milano               |
| Indirizzo:      | Via Roberto Lepetiti |
| Civico:         | 40                   |

|         |                               |               |        |                        |                  |            |                 |           | Letture  |        |
|---------|-------------------------------|---------------|--------|------------------------|------------------|------------|-----------------|-----------|----------|--------|
| Nr.App. | Utente                        | Interno porta | Stanza | Tipo apparecchio radio | Cod.<br>Articolo | Nr. Stanza | Numero di serie | UF Factor | 31.10.17 | 30.11. |
| 0001    | Dir.Tecnica - Dir.IT          | 001           | s      | HKV-F                  | 11161            | D01        | 849710368       | 0.475     | 2027.00  | 2027.0 |
| 0002    | Ufficio Tecnico               | 002-003       | S      | HKV-F                  | 11161            | D01        | 018601954       | 0.475     | 22.00    | 229.0  |
| 0002    | Ufficio Tecnico               | 002-003       | s      | HKV-F                  | 11161            | D02        | 018601947       | 0.475     | 34.00    | 375.0  |
| 0002    | Ufficio Tecnico               | 002-003       | S      | HKV-F                  | 11161            | D03        | 018601930       | 0.475     | 30.00    | 336.0  |
| 0004    | Direz. Operazioni             | 004           | S      | HKV-F                  | 11161            | D01        | 849710320       | 0.475     | 28.00    | 353.0  |
| 0004    | Direz. Operazioni             | 004           | s      | HKV-F                  | 11161            | D02        | 917612891       | 0.475     | 31.00    | 361.0  |
| 0005    | Uff.Conteggi - Team<br>Leader | 005           | s      | HKV-F                  | 11161            | D01        | 018601961       | 0.475     | 0.00     | 0.0    |
| 0006    | Ufficio Conteggi              | 006           | S      | HKV-F                  | 11161            | D01        | 019800714       | 0.475     | 33.00    | 373.0  |
| 0006    | Ufficio Conteggi              | 006           | S      | HKV-F                  | 11161            | D02        | 830509063       | 0.475     | 33.00    | 360.0  |
| 0006    | Ufficio Conteggi              | 006           | S      | HKV-F                  | 11161            | D03        | 018601886       | 0.475     | 31.00    | 306.0  |
| 0007    | Amministrazione               | 007           | S      | HKV-F                  | 11161            | D01        | 018596885       | 0.475     | 33.00    | 201.   |
| 0007    | Amministrazione               | 007           | S      | HKV-F                  | 11161            | D02        | 019800653       | 0.475     | 31.00    | 259.   |
| 0008    | Contabilita Clienti           | 008           | S      | HKV-F                  | 11161            | D01        | 849710429       | 0.475     | 33.00    | 259.   |
| 0008    | Contabilita Clienti           | 008           | S      | HKV-F                  | 11161            | D02        | 849710405       | 0.475     | 691.00   | 919.   |
| 0009    | Direttore Finanziario         | 009           | S      | HKV-F                  | 11161            | D01        | 849726796       | 0.475     | 34.00    | 303.   |
| 0009    | Direttore Finanziario         | 009           | S      | HKV-F                  | 11161            | D02        | 019800660       | 0.475     | 32.00    | 284.   |
| 0010    | Direzione Generale            | 010           | S      | HKV-F                  | 11161            | D01        | 849710399       | 0.475     | 32.00    | 283.   |
| 0010    | Direzione Generale            | 010           | S      | HKV-F                  | 11161            | D02        | 019509259       | 0.475     | 21.00    | 216.   |
| 0011    | Assistente Direzione          | 011           | s      | HKV-F                  | 11161            | D01        | 018596755       | 0.475     | 32.00    | 276.0  |

Il report di lettura in formato PDF appare come l'esempio qui a sinistra. I dati sono disponibili solo per impianti dotati di centralina radio AMM e il loro aggiornamento è settimanale, sebbene si possa arrivare ad avere una granularità del dato anche a livello giornaliero. Per i ripartitori di calore, il report lettura riporta anche il valore «UF Factor», che indica il coefficiente da applicare alla lettura per ottenere le Unità Calore (UC), note anche come

unità di ripartizione.

# Lista utenti e distinta spese 1/3

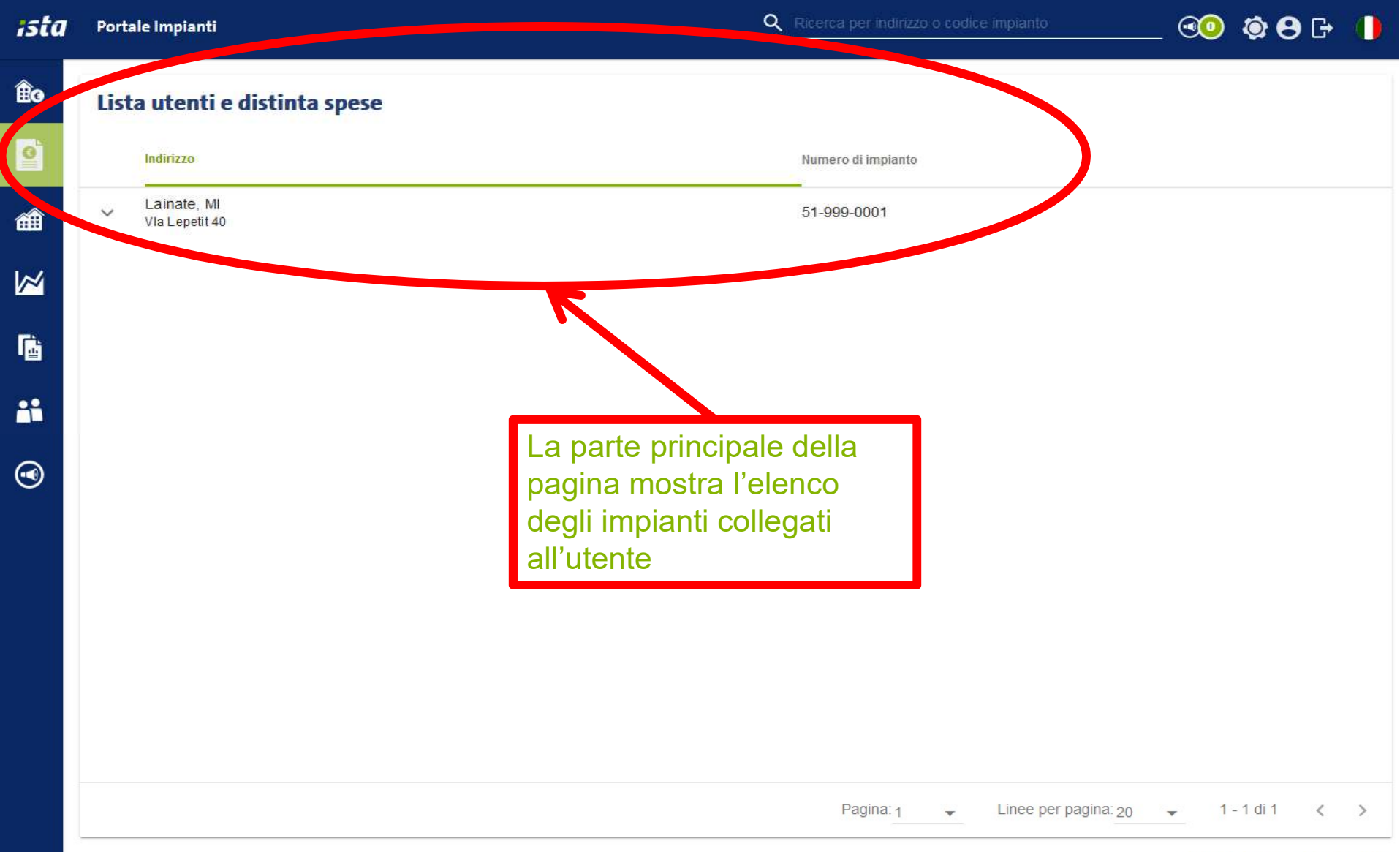

Imprint Privacy policy Contatto

# Lista utenti e distinta spese 2/3

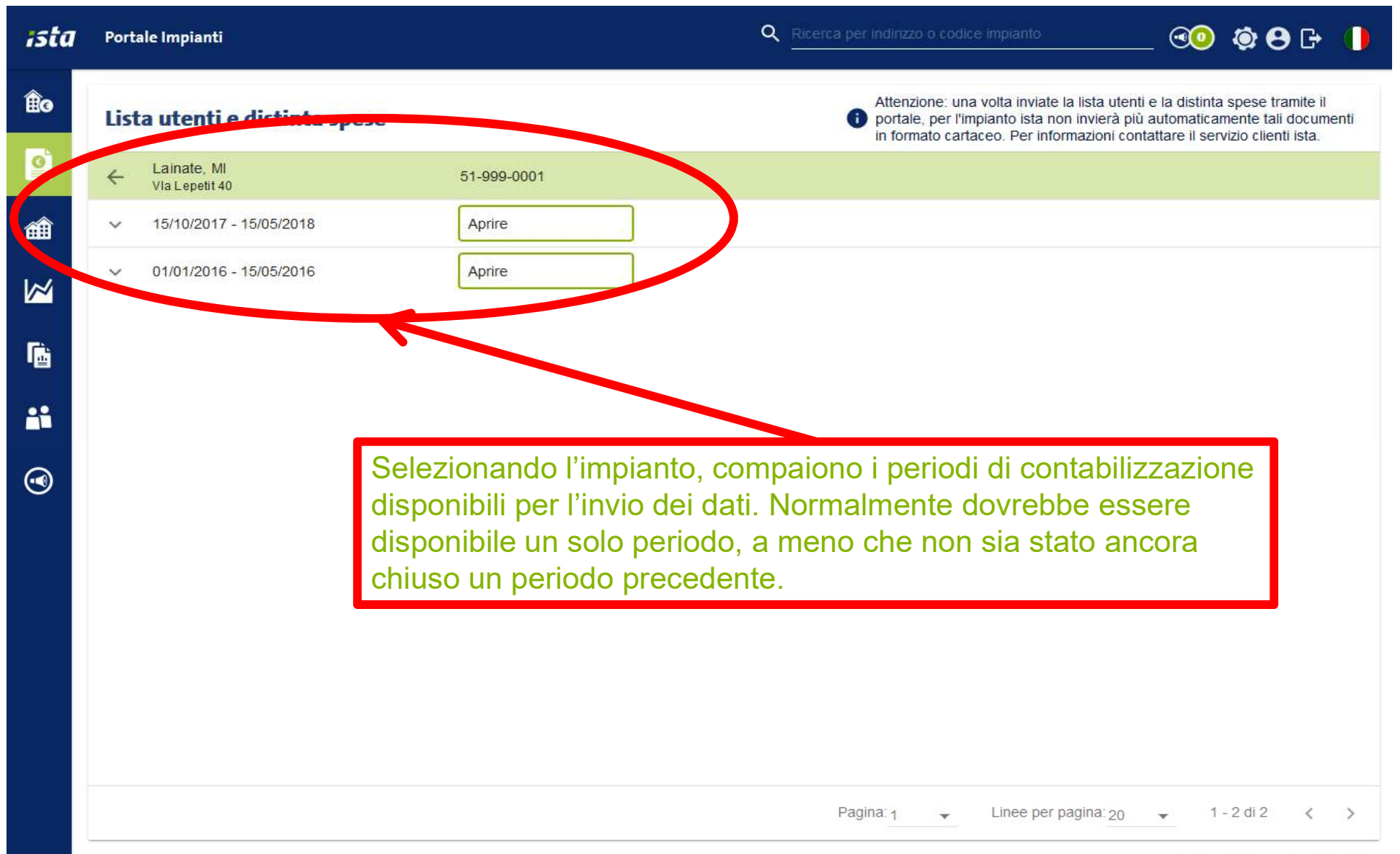

# Lista utenti e distinta spese 3/3

| ista            | Portale Impianti                                        |                                | Q Ricerca per Indirizzo o codice Implanto                                                                                                    | <b>8</b> G 🌗                                   |
|-----------------|---------------------------------------------------------|--------------------------------|----------------------------------------------------------------------------------------------------|------------------------------------------------|
| ÊG              | Lista utenti e distinta spese                           |                                | Attenzione: una volta inviate la lista utenti e la distinta spese<br>portale, per l'impianto ista non invierà più automaticamente<br>in formato cartaceo. Per informazioni contattare il servizio cl | e tramite il<br>tali documenti<br>lienti ista. |
| <b>e</b>        | ← Lainate, MI<br>VIa Lepetit 40                         | 51-999-0001                    |                                                                                                    |                                                |
| â               | < 15/00000012018                                        | Aprire                         |                                                                                                    | INVIARE                                        |
|                 | IMPOSTAZIONI SERVIZIO DI CONTABILIZZAZIONE              | SUBENTRI MILL                  | ESIMI E ANTICIPI DISTINTA SPESE                                                                                                    |                                                |
| <b>F</b>        | Regole                                                  | norma UNI 10200.               | Distinta spese<br>Quota involontaria (%) / Quota volontaria                                                                                                    | a (%)                                          |
| <b></b>         | Data del servizio                                       |                                | Una volta selezionato il periodo di                                                                                                    |                                                |
| ۲               | Data inizio periodo di contabilizzazione suggerita Data | fine periodo di contabilizzazi | contabilizzazione per cui si vogliono inviare i                                                                                                    |                                                |
|                 | 15/10/2017                                              | 15/05/2018                     | relativi dati, sono disponibili quattro sezioni:                                                                                                    |                                                |
|                 | <b>Commenti</b><br>Commento generale                    |                                | <ol> <li>Impostazioni servizio di contabilizzazione</li> <li>Subentri</li> <li>Millesimi e anticipi</li> <li>Distinta spese</li> </ol>                                                               |                                                |
|                 | Commento sulla stima                                    |                                |                                                                                                    |                                                |
|                 |                                                         |                                |                                                                                                    | SALVARE                                        |
| 10.39.3.14:8080 | /adiJed/ui/login/page.jsp#/                             |                                | Imprint Priva                                                                                                    | acy policy Contatto                            |

# Lista utenti e distinta spese – Impostazione servizio

| ista            | Portale Impianti                                     | -                                                                                                    | <b>Q</b> Ricerca per indirizzo o                                                     | odice impianto                                                                | @ 🏟 🔁 🕞 🌗                                                                                       |
|-----------------|------------------------------------------------------|----------------------------------------------------------------------------------------------------|--------------------------------------------------------------------------------------|-------------------------------------------------------------------------------|-------------------------------------------------------------------------------------------------|
| ÊG              | Lista utenti e distinta spese                        |                                                                                                    | Attenzione<br>portale, pe                                                            | : una volta inviate la lista utenti e<br>r l'impianto ista non invierà più ai | la distinta spese tramite il<br>utomaticamente tali documenti<br>trare il servizio clienti ista |
| 0               | ← Lainate, MI<br>Via Lepetit 40                      | 51-999-0001                                                                                                    | internate                                                                            | cartaceo. Fer mornazioni contat                                               |                                                                                                 |
| â               | ← 15/10/2017 - 15/05/2018                            | Aprire                                                                                                    |                                                                                      |                                                                               | INVIARE                                                                                         |
|                 | IMPOSTAZIONI SERVIZIO DI CONTABILIZZAZIO             | E SUBENTRI MILLESIMI E ANTICIP                                                                                                    | DISTINTA SPESE                                                                       |                                                                               |                                                                                                 |
|                 | Regole                                               |                                                                                                    | Distinta spese                                                                       |                                                                               | Â                                                                                               |
|                 | Conteggio da effettuare in accordo con               | a norma UNI 10200.                                                                                                    |                                                                                      | Quota involontaria (%) / Q                                                    | uota volontaria (%)                                                                             |
| <b>1</b>        | Data del servizio                                    |                                                                                                    | Riscaldamento                                                                        | ······ /                                                                      |                                                                                                 |
| •               | Data inizio periodo di contabilizzazione suggerita E | ata fine periodo di contabilizzazione suggerita                                                                                              | Raffrescamento                                                                       |                                                                               |                                                                                                 |
|                 | 15/10/2017                                           | 15/05/2018                                                                                                    |                                                                                      |                                                                               | _                                                                                               |
|                 | Commenti<br>Commento generale                        | lla sezione «Impostaz<br>ossibile:<br>indicare se il servizio<br>essere uniforme alla<br>rettificare le date del j<br>fornire indicazioni su | ione servizio di<br>di ripartizione ri<br>norma 10200<br>periodo<br>quota involontar | contabilizzazion<br>chiesto deve<br>ia e volontaria e                         | e»                                                                                              |
| 10.39.3.14:8080 | Commento sulla stima                                 | ulteriori commenti.<br>oulsante «Salvare» per<br>l portale, senza però a                                                                     | rmette di registra<br>incora inviarle ir                                             | are le informazio<br>ista.                                                    | ni <u>Privacy policy</u> <u>Contatto</u>                                                        |

#### Lista utenti e distinta spese – Subentri 1/2

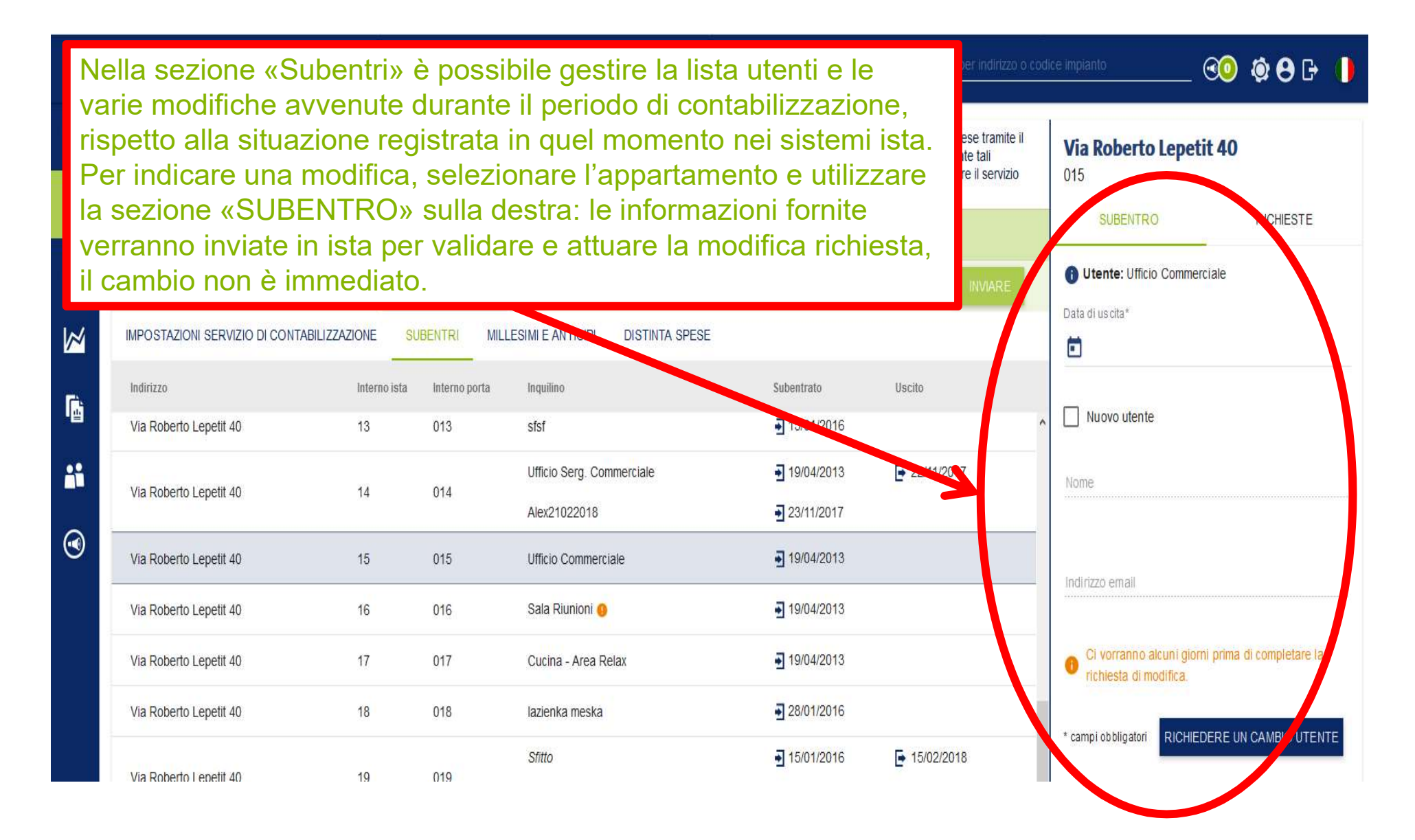

### Lista utenti e distinta spese – Subentri 2/2

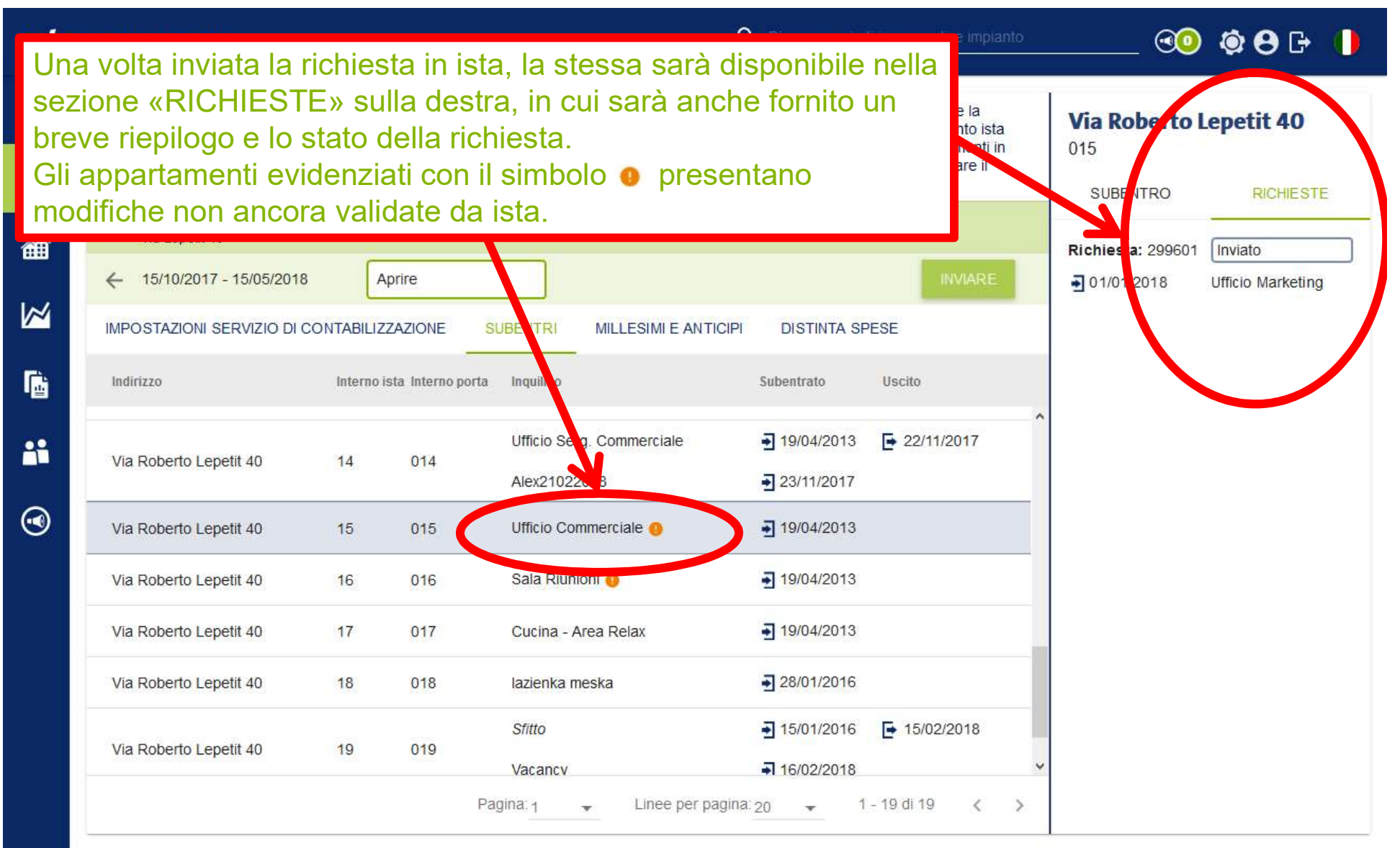

## Lista utenti e distinta spese – Millesimi e anticipi

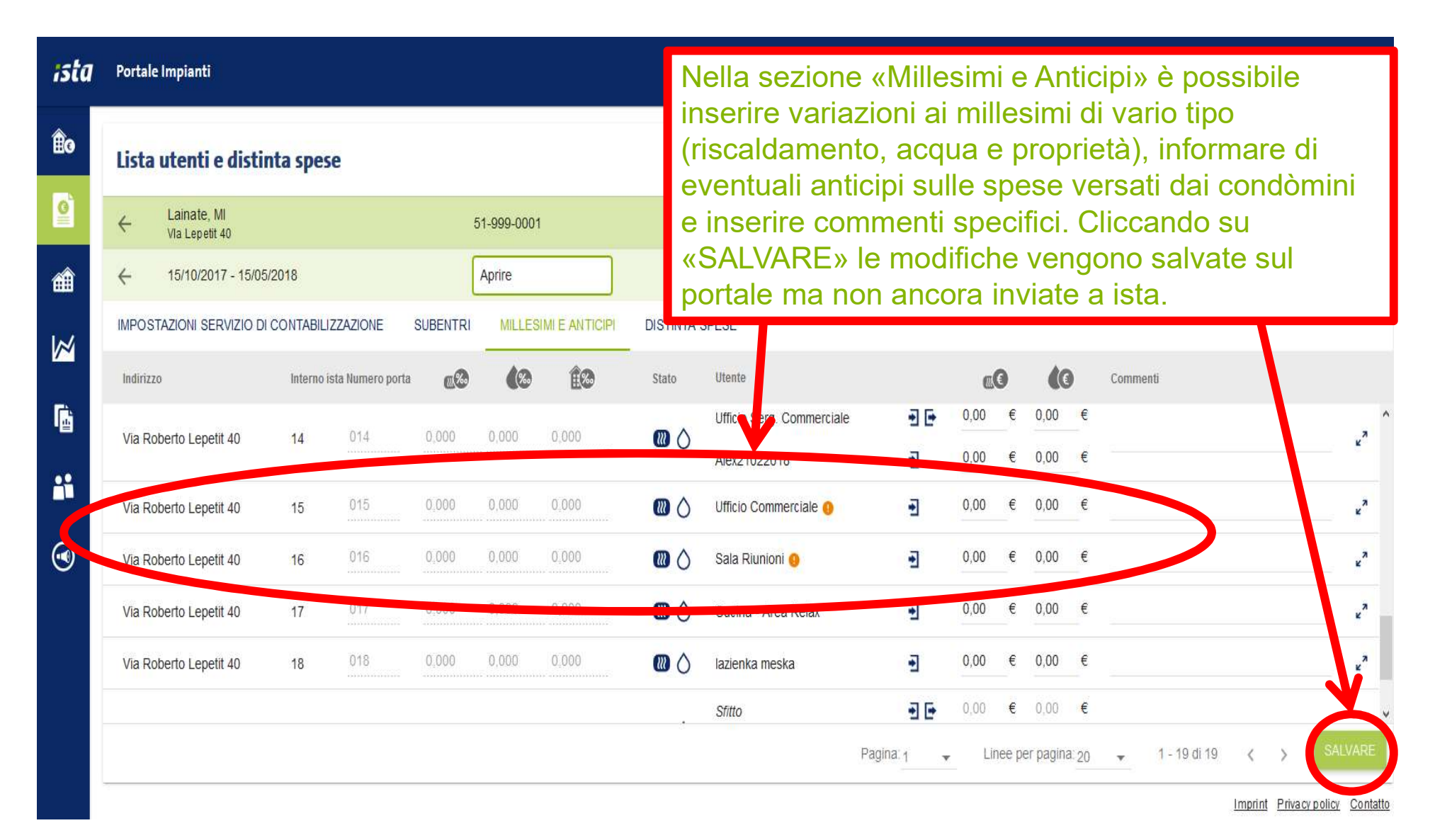

# Lista utenti e distinta spese – Distinta spese

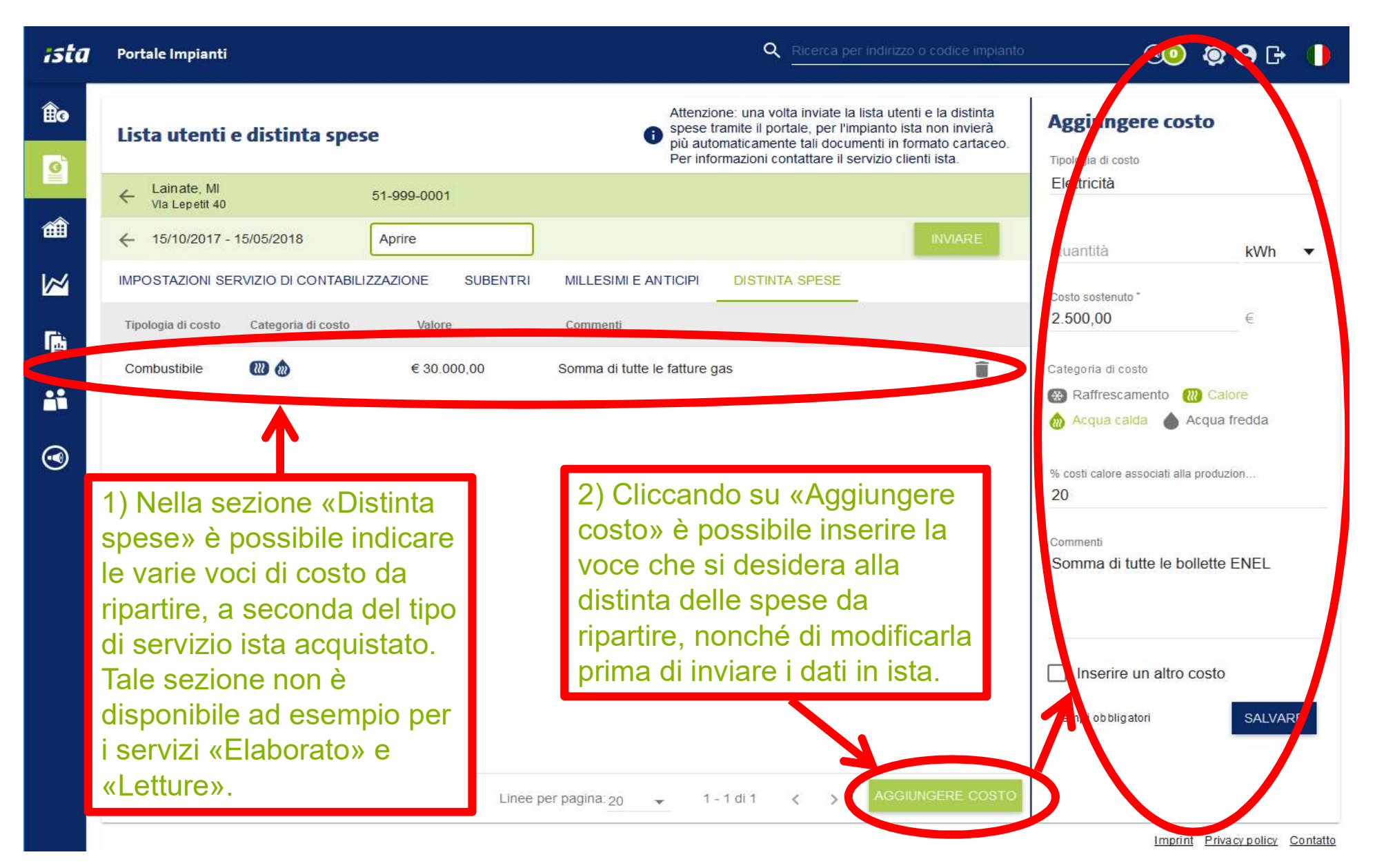

# Lista utenti e distinta spese – Invio dati a ista 1/2

| ista      | Portale Impianti                | 1                           |                                   | Q Ricerca per indirizzo o codice imp                                                                                                    | ianto 🥂 🤨 😳 🧔 🖨 🕞                             | 0 |
|-----------|---------------------------------|-----------------------------|-----------------------------------|----------------------------------------------------------------------------------------------------|-----------------------------------------------|---|
| ÊG        | Lista utenti                    | e distinta spes             | e                                 | Attenzione: una volta inviate la lista utenti e la distinta<br>spese tramite il portale, per l'impianto ista non invierà<br>più automaticamente tali documenti in formato cartaco | Modificare costo                              |   |
|           | ← Lainate, MI<br>Vla Lepetit 40 |                             | 51-999-0001                       | Per informazioni contattare il servizio clienti ista.                                                                                                    | Tipologia di costo<br>Elettricità             | • |
| 御         | ← 15/10/2017 -                  | 15/05/2018                  |                                   |                                                                                                    | Quantità in                                   | Ŧ |
|           | Tipologia di costo              | Categoria di costo          | Valore                            | Commenti                                                                                                    | Costo sostenuto *<br>2500,00 €                |   |
| "œ<br>••• | Elettricità                     | •                           | € 2.500,00                        | Somma di tutte le bollette ENEL                                                                                                    | Categoria di costo                            |   |
| (         | Combustibile                    |                             | € 30.000,00                       | Somma di tutte le fatture gas                                                                                                    | 💩 Acqua caida 💧 Acqua fredda                  |   |
|           | una volta<br>sul tasto          | a terminato<br>«Inviare».   | l dati verrann                    | o del dati da fornire a ista, premere<br>o validati e quindi utilizzati per                                                                                                    | % costi calore associati alla produzion<br>20 |   |
|           | proceder                        | e con la pi<br>NE: una v    | roduzione del<br>/olta inviate le | servizio acquistato per l'impianto.<br>informazioni tramite il portale ista                                                                                                    | Commenti<br>Somma di tutte le bollette ENEL   |   |
|           | non invie                       | erà più que                 | sto impianto i                    | documenti «Lista utenti e distinta                                                                                                    |                                               |   |
|           | spese» il<br>successi           | vi dovrann                  | o essere invia                    | iti tramite portale.                                                                                                    | * campi obbligatori SALVARE                   | E |
|           | Per torna<br>Servizio           | are alla mo<br>Clienti ista | dalità standar                    | d è necessario contattare il                                                                                                    |                                               |   |
|           |                                 | Ρ                           | agina: 1 👻 Linee p                | er pagina: 20 👻 1 - 2 di 2 < > AGGIUNGERE COS                                                                                                    | то                                            |   |

# Lista utenti e distinta spese – Invio dati a ista 2/2

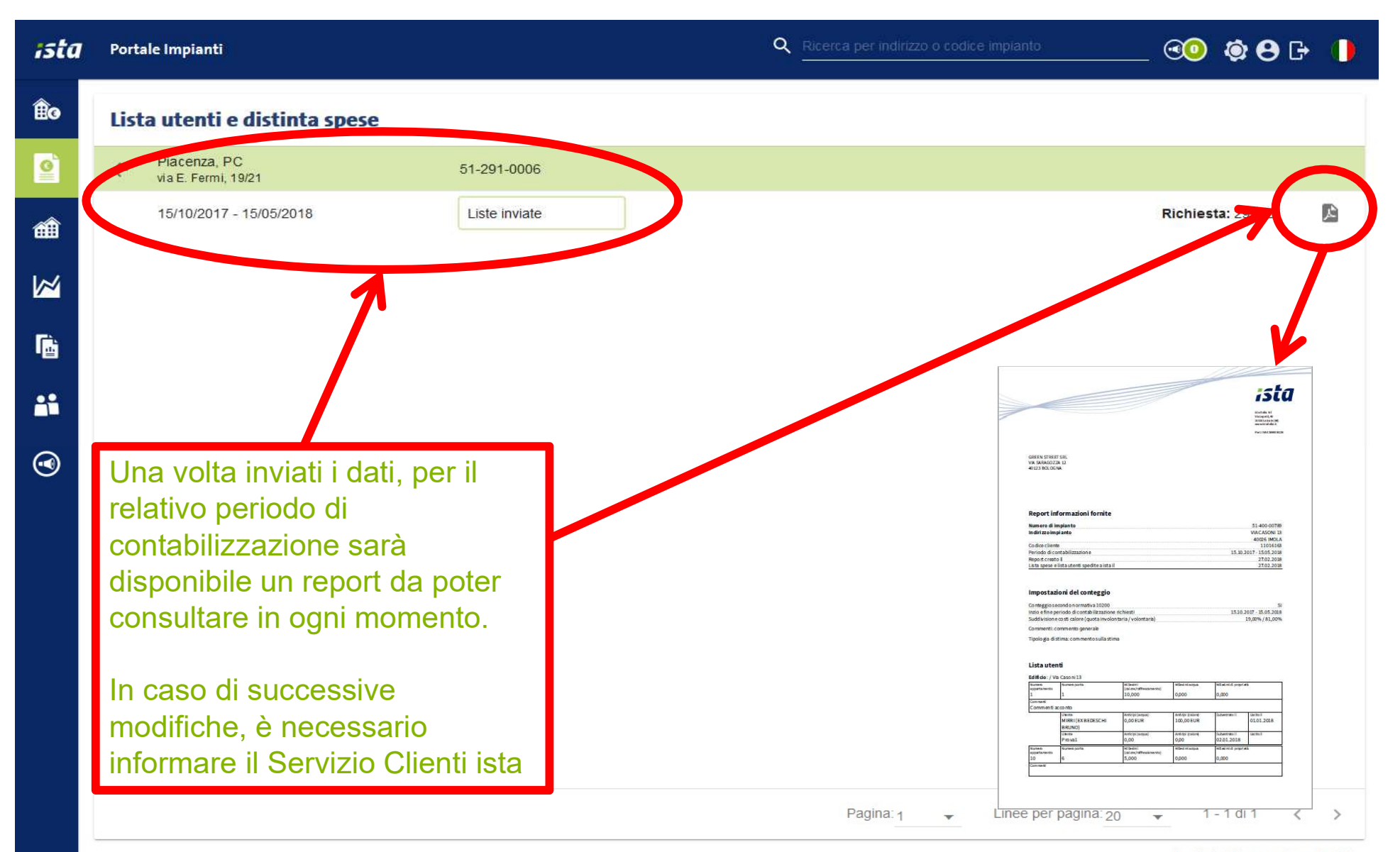

# **Gestione assistenze – lista interventi 1/2**

| ista                     | <b>7</b> Portale Impian | ti              |                               |                      |                       | Q Ricerca                     | a per indirizzo o codice impiant | <u> </u>                      |
|--------------------------|-------------------------|-----------------|-------------------------------|----------------------|-----------------------|-------------------------------|----------------------------------|-------------------------------|
| <b>Ê</b> 0<br><b>(</b> ) | Interventi              |                 |                               |                      |                       |                               |                                  | NUOVA RICHIESTA DI INTERVENTO |
|                          | mpianto                 |                 | <b>0</b> S                    | tato                 |                       | FILTRO                        |                                  |                               |
|                          | Numero                  | Codice impianto | Indirizzo impianto            | Numero dell'alloggio | Inquilino             | Descrizione                   | Stato                            | Data 🥠                        |
| a <b>Francis</b>         | 260804                  | 51-999-0001     | Lainate, MI<br>Vla Lepetit 40 | 007                  | Amministrazione       | A fronte di ristrutturazione  | Ass.Pianificata                  | 15/05/2019                    |
|                          | 260803                  | 51-999-0001     | Lainate, MI<br>Vla Lepetit 40 | 002-003              | Ufficio Tecnico       | Il contatore in oggetto è bl  | Assegnato                        | 09/05/2019                    |
| r:                       | 260802                  | 51-999-0001     | Lainate, MI<br>Vla Lepetit 40 | 004                  | Direz. Operazioni     | Si prega di verificare una ri | Nuovo                            | 09/05/2019                    |
|                          | 260805                  | 51-999-0001     | Lainate, MI<br>Vla Lepetit 40 | 012                  | Direzione Commerciale | Si richiede l'installazione   | Ass. Conclusa                    | 09/05/2019                    |

Come prima pagina della nuova sezione, viene mostrata la lista delle richieste effettuate tramite portale. In questa lista sono mostrati nell'ordine:

- Numero intervento ista
- Codice impianto
- Indirizzo impianto
- Interno porta dell'alloggio (se non disponibile viene mostrato il codice appartamento ista)
- Nome inquilino
- Descrizione (le prime parole del testo inserito dall'utente)
- Stato (indica lo stato di lavorazione dell'intervento)
- Data (la data riferita allo stato di lavorazione)

Stato e Data sono due campi correlati, in quanto a seconda della lavorazione, la data ha un significato diverso, come da tabella riportata nella pagina successiva.

# **Gestione assistenze – lista interventi 2/2**

| Stato<br>intervento          | Significato stato                                                                              | Significato data                                                                        |
|------------------------------|------------------------------------------------------------------------------------------------|-----------------------------------------------------------------------------------------|
| Ricevuto                     | Intervento ricevuto dal sistema                                                                | Data di creazione della richiesta                                                       |
| Nuovo                        | Intervento verificato da un operatore<br>ista e messo in lavorazione                           | Data di verifica della richiesta                                                        |
| Assegnato                    | Intervento assegnato ad un tecnico per la pianificazione                                       | Data di assegnazione della richiesta                                                    |
| Ass. Pianificata             | Intervento pianificato                                                                         | Data prevista per l'esecuzione dell'attività                                            |
| Ass. Conclusa                | Intervento completato                                                                          | Data in cui l'attività è stata eseguita                                                 |
| Sospeso                      | Intervento in attesa di informazioni da<br>parte del cliente e/o utente per poter<br>procedere | Data in cui la richiesta è stata messa in<br>attesa                                     |
| Annullato                    | Intervento cancellato da parte del richiedente                                                 | Data in cui è stata effettuata la cancellazione da parte dell'operatore ista            |
| Intervento non<br>Effettuato | Intervento non eseguito per motivo<br>utente                                                   | Data in cui il tecnico si è recato sul posto<br>per eseguire l'attività senza riuscirvi |

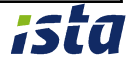

# **Gestione assistenze – nuova richiesta**

| ista      | Portale Impianti                    |              |                                      | Q Ricerca per ini | dirizzo o codice impianto               | @ <b>0</b> Ø | 8 ₿ ₽ | 0    |
|-----------|-------------------------------------|--------------|--------------------------------------|-------------------|-----------------------------------------|--------------|-------|------|
| Êc        | Richiedere un intervento            |              |                                      |                   |                                         |              |       |      |
| Q         | Luogo della richiesta               |              | Richiesta                            |                   |                                         |              |       |      |
| ۹.        | Impianto.*                          | 0            | Tipo di dispositivo                  | Ŧ                 | Numero di serie                         |              |       | 0    |
| <b>A</b>  |                                     |              |                                      |                   |                                         |              |       |      |
|           | Alloggio *                          | 0            | Tipo di richiesta                    |                   | Dettagli sul tipo di richiesta se scelt | o "Altro"    |       |      |
|           | Inquilino                           |              | Descrizione della richiesta *        |                   |                                         |              |       |      |
| <b>**</b> | Nome dell'inquilino sul citofono *  | Proprietario |                                      |                   |                                         |              | 0     | /400 |
| •         | Numero di telefono dell'inquilino * |              | Richiedente                          |                   |                                         |              |       |      |
|           |                                     |              | Nome del richiedente *               |                   |                                         |              |       |      |
|           | Indirizzo email dell'Inquilino      |              | Indirizzo email del richiedente *    |                   |                                         |              |       |      |
|           |                                     |              | Numero di telefono del richiedente.* |                   |                                         |              |       |      |

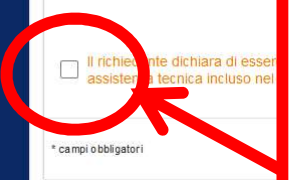

Per richiedere un intervento di assistenza è sufficiente compilare i campi proposti, alcuni dei quali sono selezionabili direttamente da una lista di dati disponibili. Il richiedente è tenuto a confermare di essere intitolato a procedere con la richiesta e di essere consapevole che l'intervento del tecnico possa essere a pagamento. Una volta inviata la richiesta, la navigazione continua alla pagina con la lista degli interventi, alla quale sarà stato aggiunto l'ultimo

# Lista impianti – struttura attuale

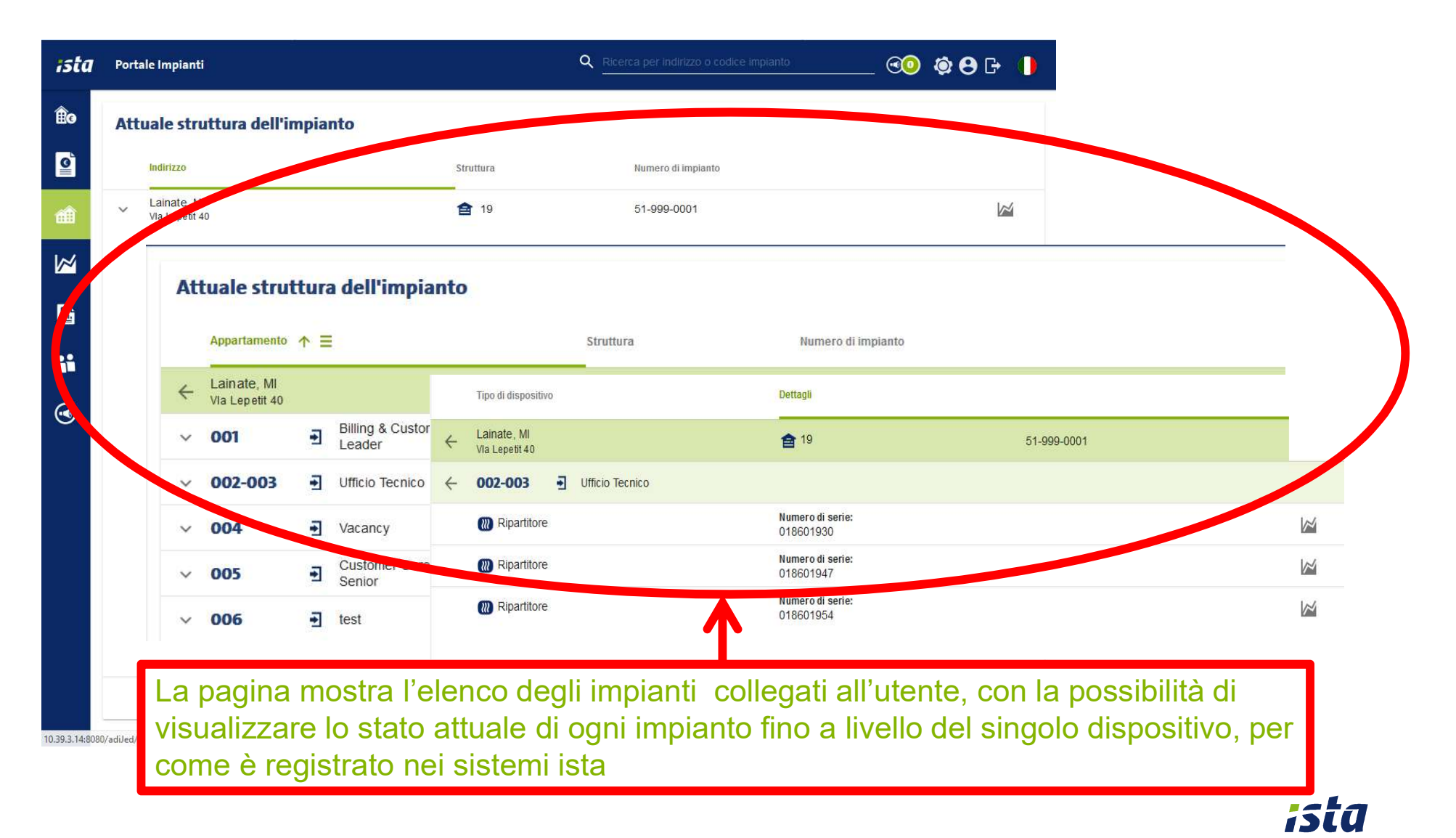

# Lista impianti – struttura attuale – gestione subentri 2/2

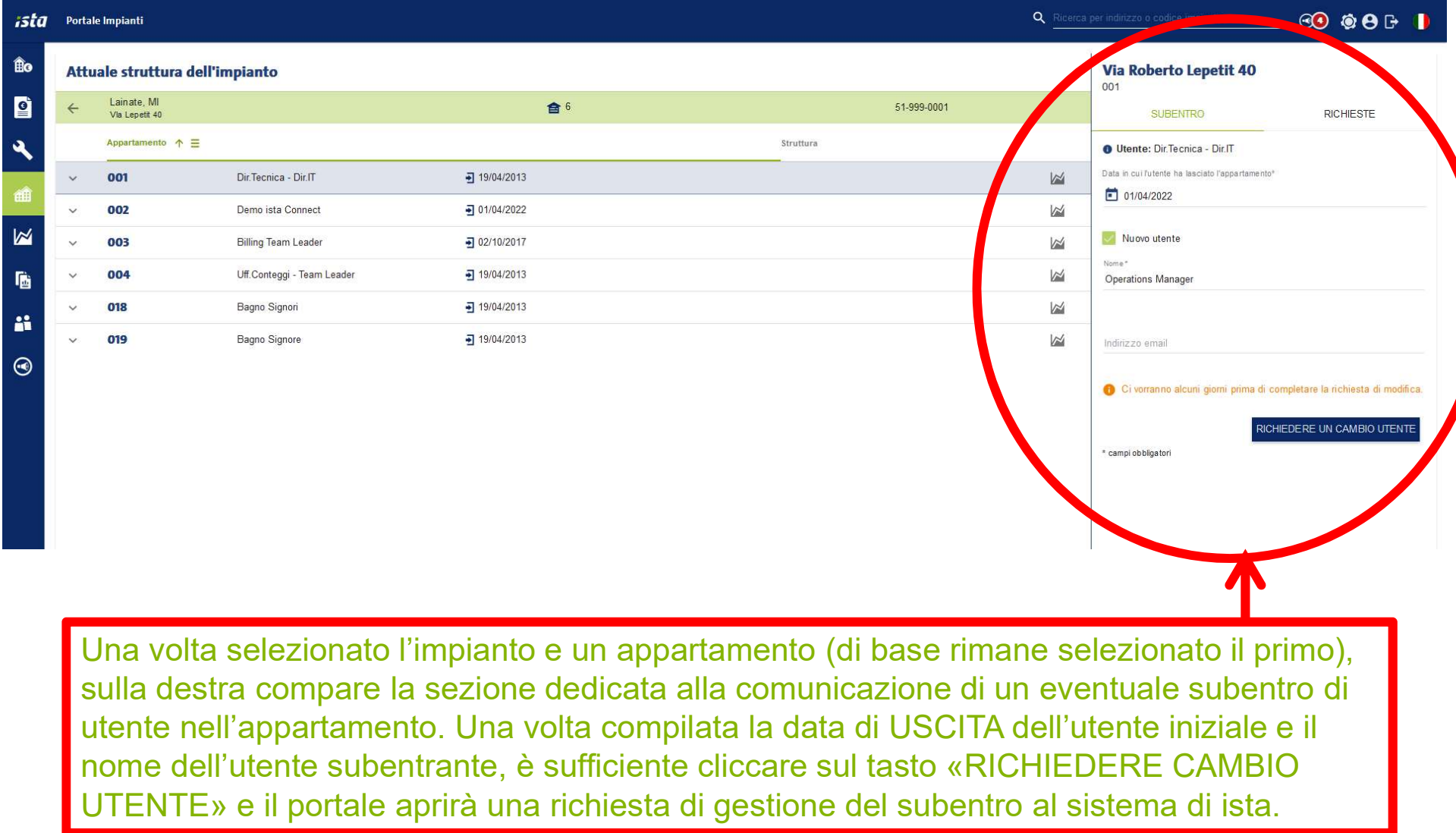

**IJLU** 

#### Lista impianti – struttura attuale – gestione subentri 2/2

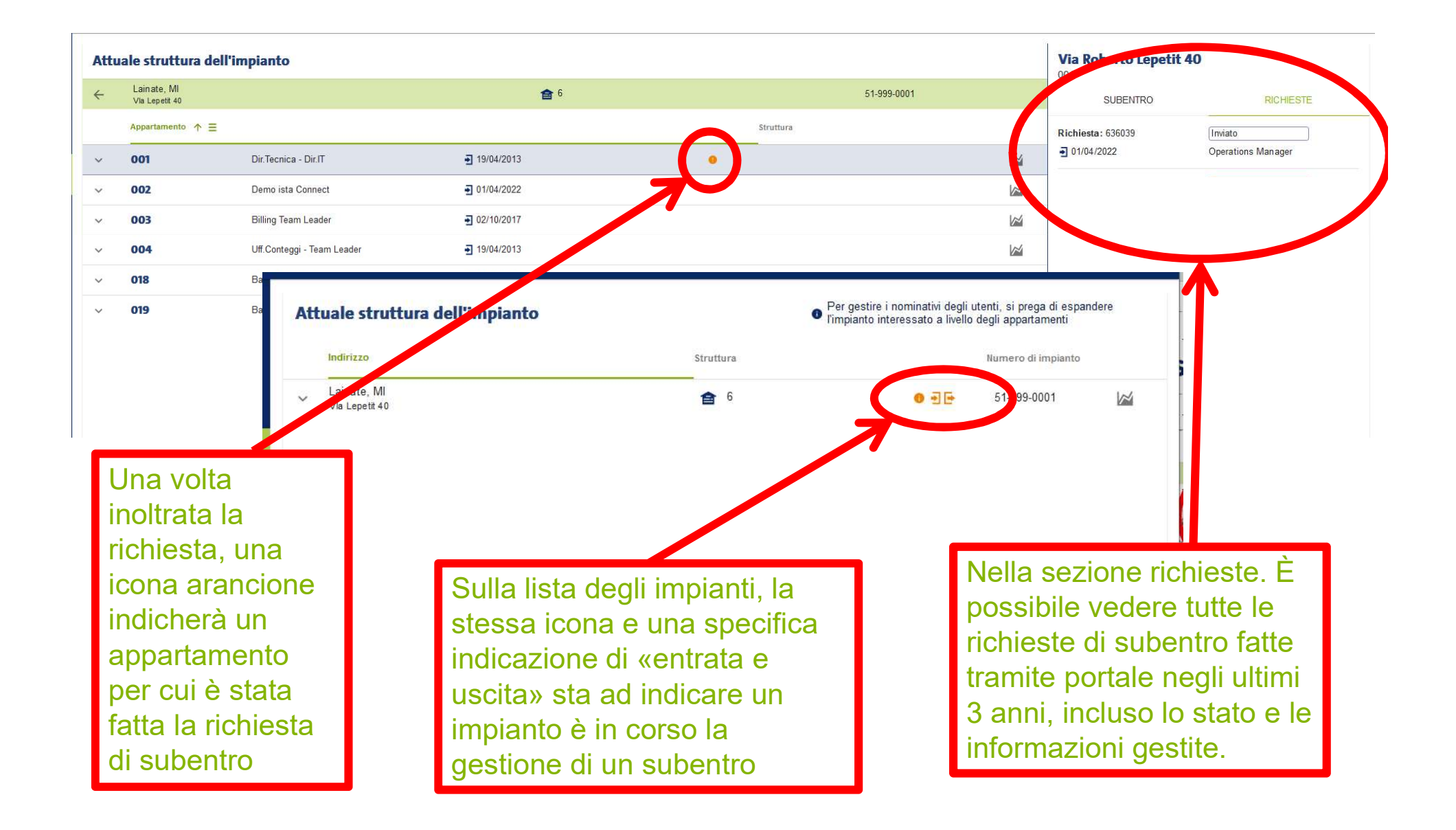

#### Visualizzazione consumi – confronto anno su anno

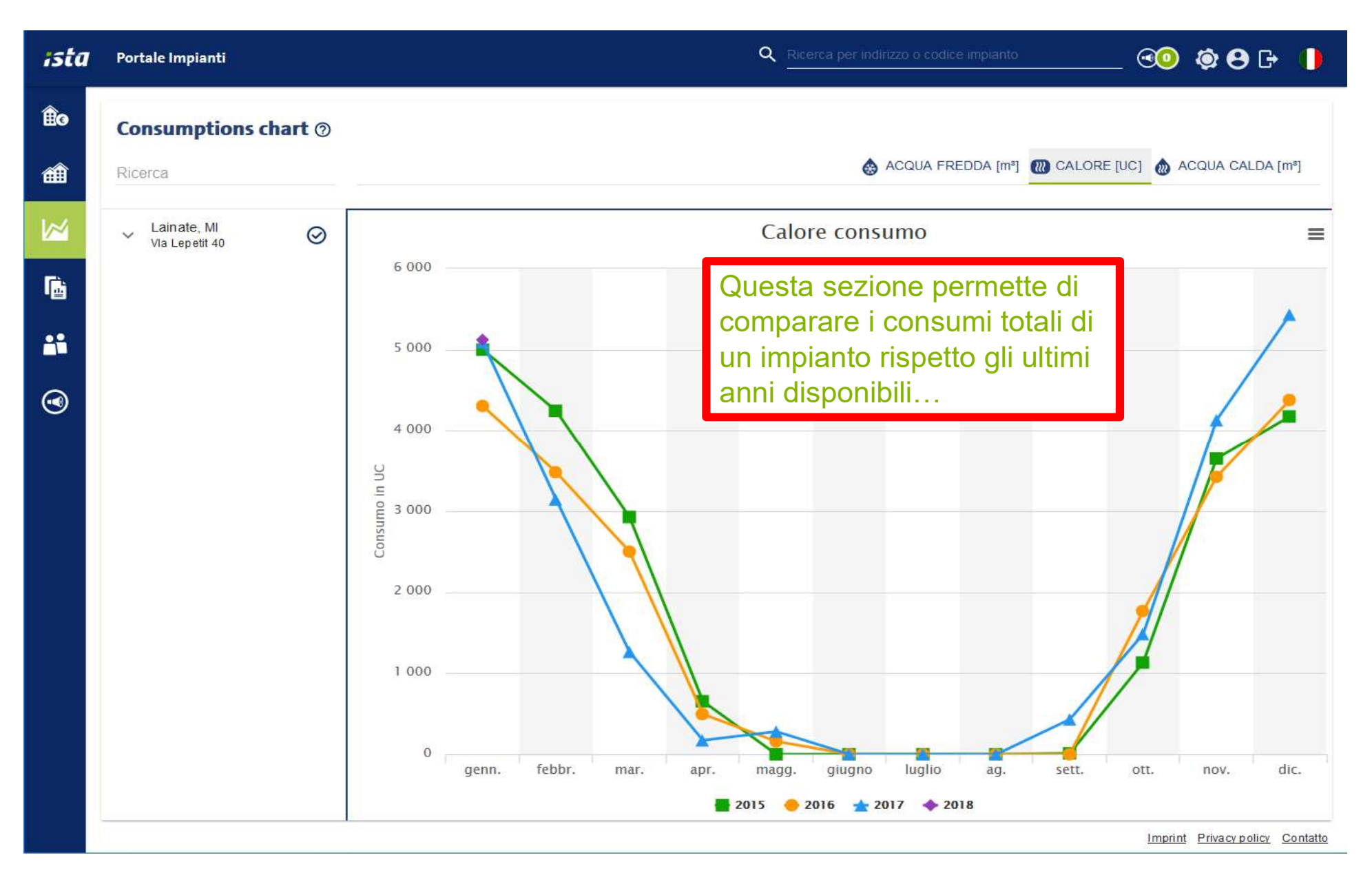

## Visualizzazione consumi – confronto tra appartamenti

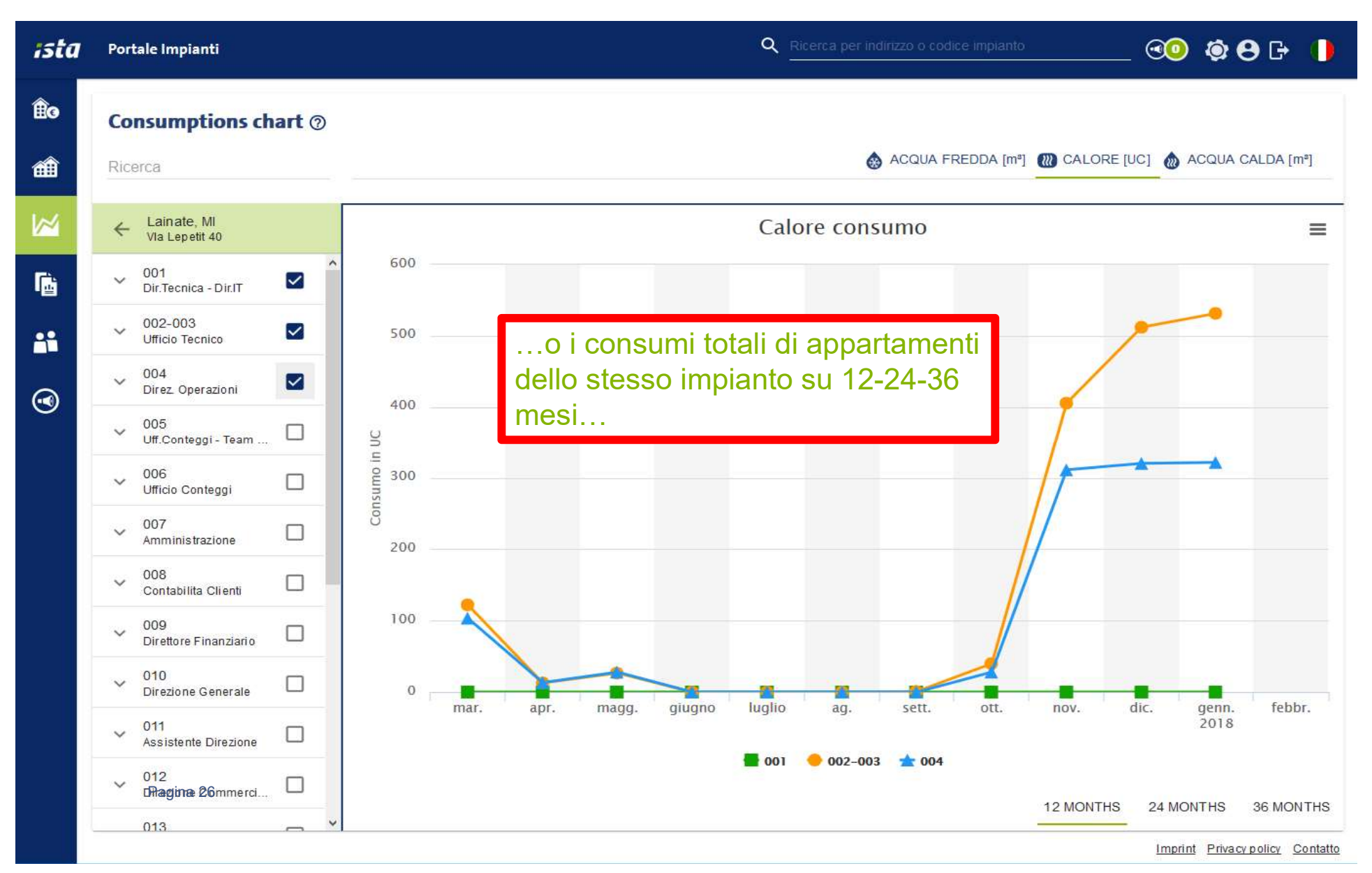

# Visualizzazione consumi – confronto per dispositivo

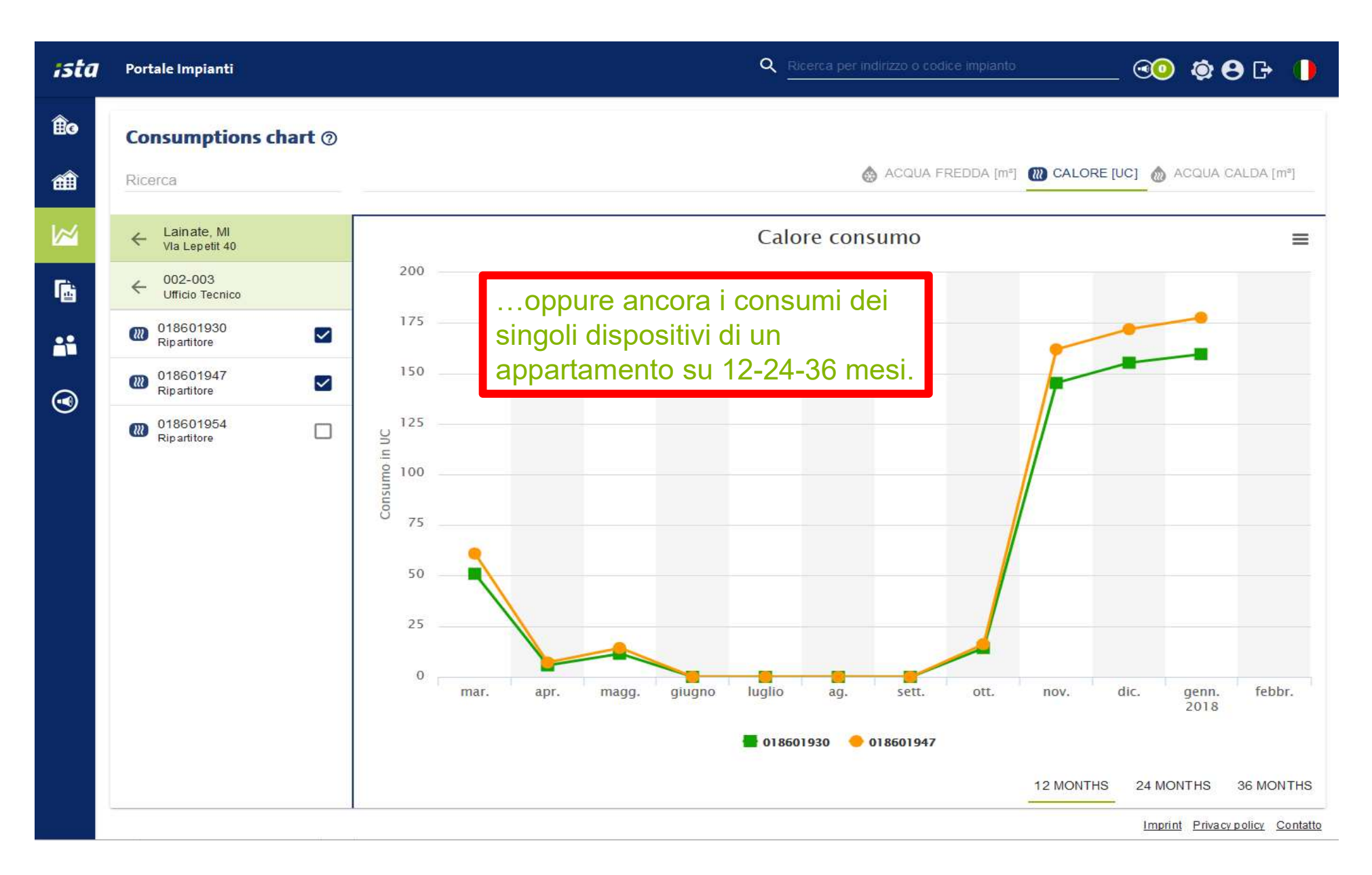

# Utenti secondari

| ista | Portale Impianti | Q <u>i</u>                                                                     | Ricerca per indirizzo o codice impianto                 | @ <b>@ @ B</b> 🕩 🌗         |
|------|------------------|--------------------------------------------------------------------------------|---------------------------------------------------------|----------------------------|
| ÊG   | Utenti secondari |                                                                                |                                                         | NUOVO UTENTE SECONDARIO    |
| Ø    | Nome             | Contatto                                                                       |                                                         |                            |
| Â    | Nome Cognome     | 02-962881<br>utente.secondario@ista-italia.it                                  | Auto-attivazione<br>dell'utente il:<br>27 febbraio 2018 | Attivato                   |
|      |                  |                                                                                | 11:52                                                   |                            |
| ſġ   |                  | Questa sezione permette di creare                                              |                                                         |                            |
| -    |                  | visualizzare, modificare e cancella<br>gli utenti secondari relativi all'utent | re                                                      |                            |
| ۲    |                  | che si sta utilizzando                                                         |                                                         |                            |
|      |                  |                                                                                |                                                         |                            |
|      |                  |                                                                                |                                                         |                            |
|      |                  |                                                                                |                                                         |                            |
|      |                  |                                                                                |                                                         |                            |
|      |                  |                                                                                | Pagina: 1 🗸 Linee per pa                                | Igina: 20 ▾ 1 - 1 di 1 < > |

#### Utenti secondari - Istruzioni dettagliate creazione utente secondario 1/4

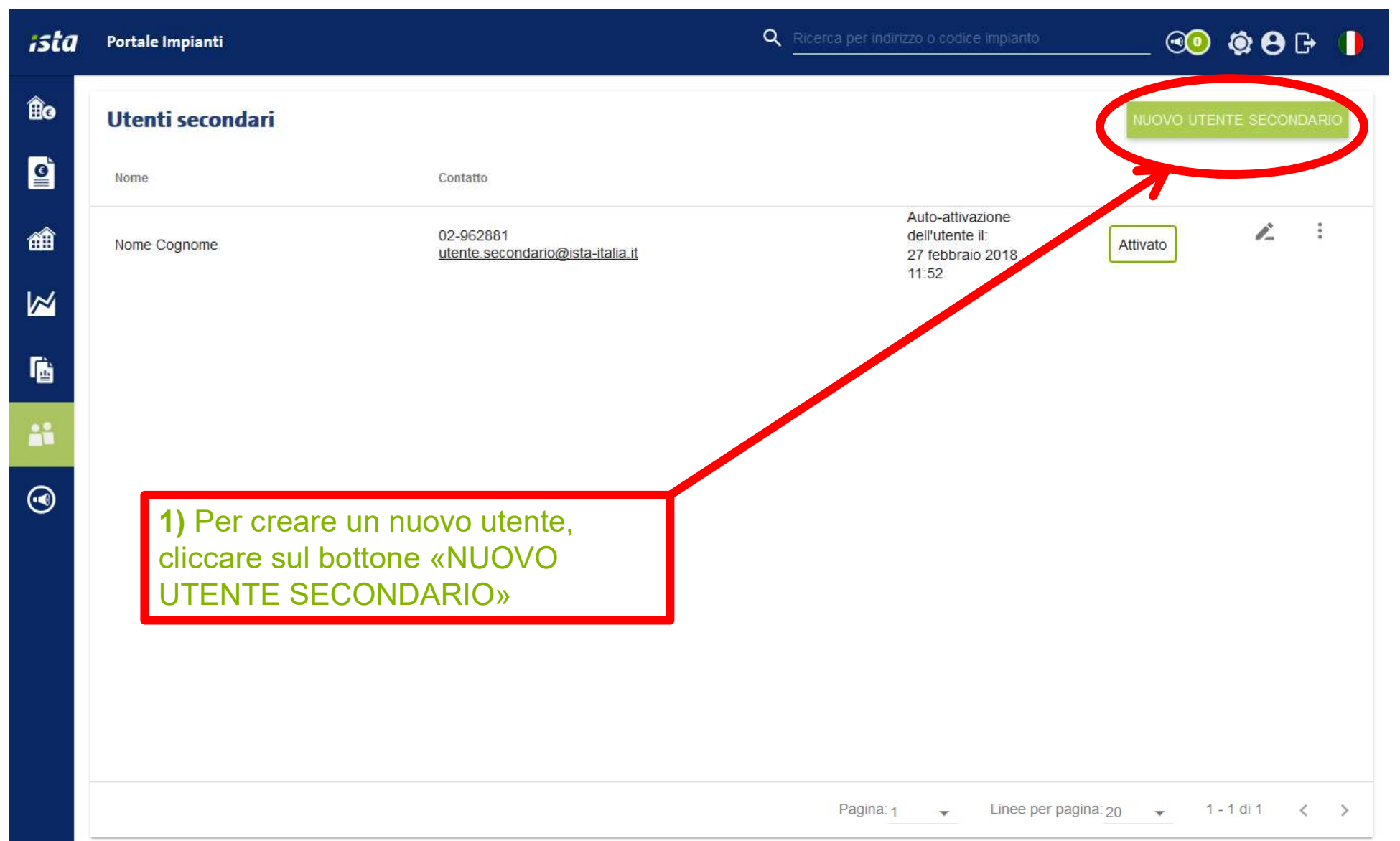

#### Utenti secondari - Istruzioni dettagliate creazione utente secondario 2/4

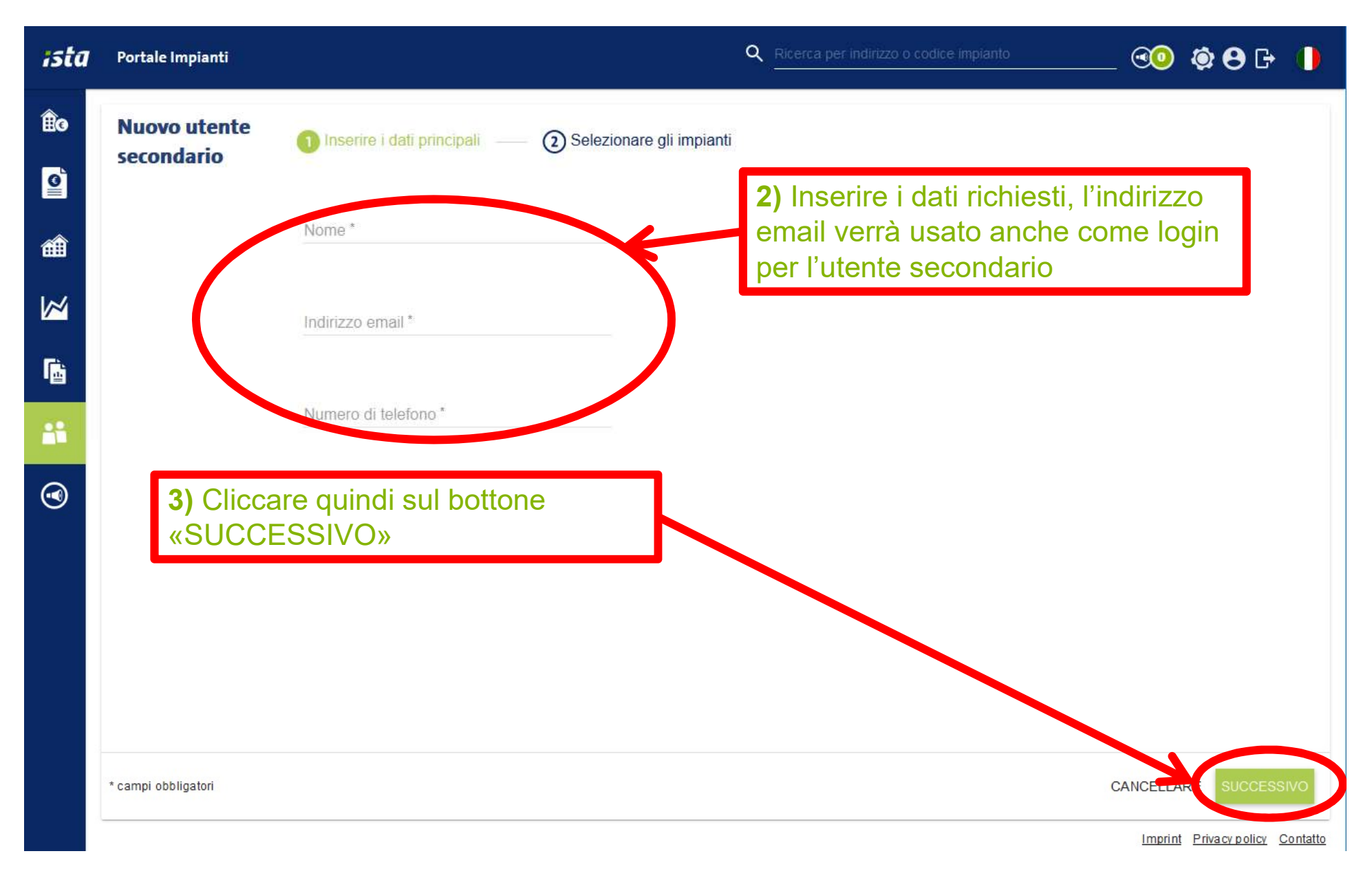

#### Utenti secondari - Istruzioni dettagliate creazione utente secondario 3/4

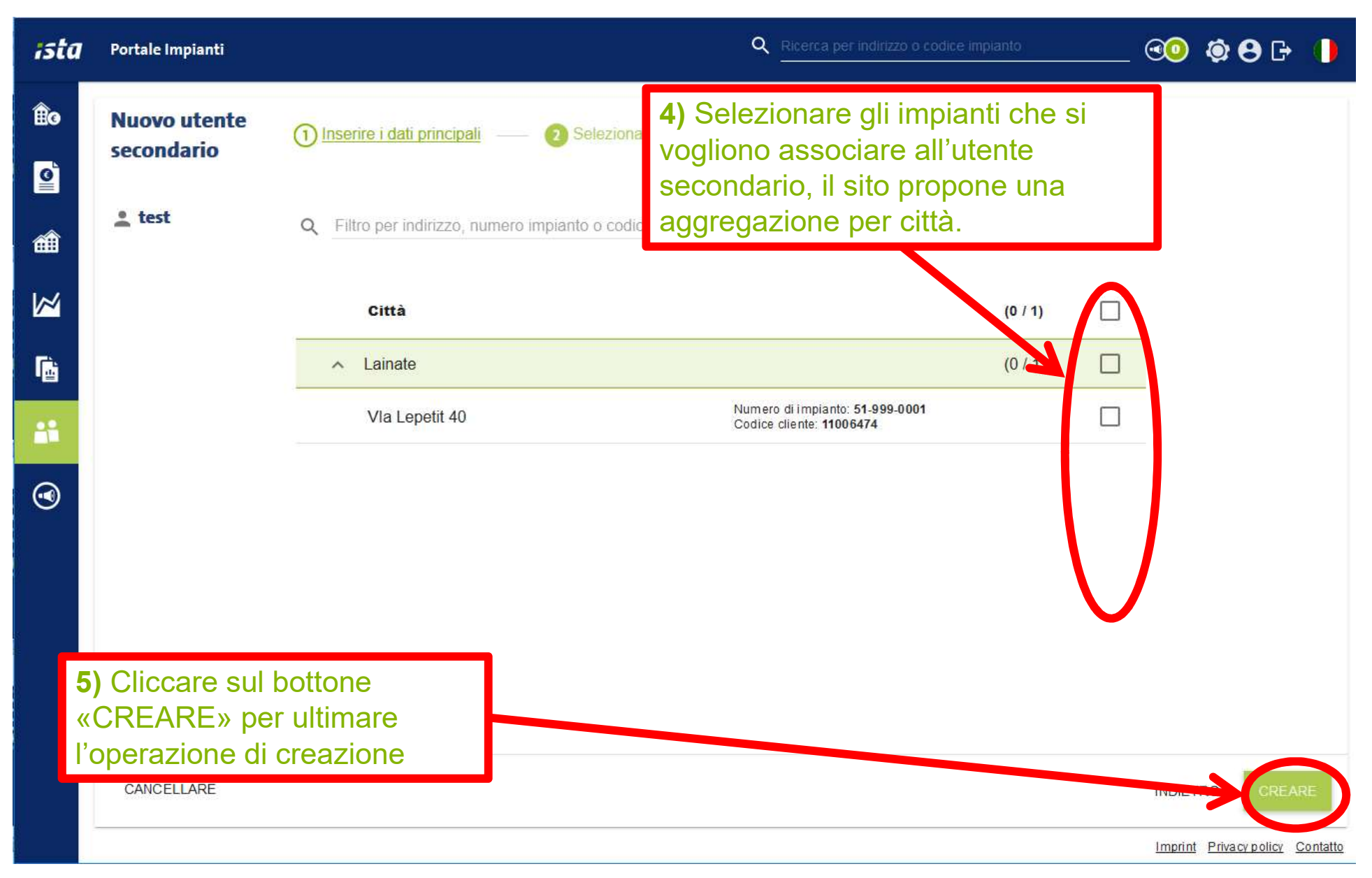

#### Utenti secondari - Istruzioni dettagliate creazione utente secondario 4/4

6) L'utente secondario riceverà una email come questa nella casella di posta indicata in fase di registrazione. Cliccando sul link indicato, l'utente secondario può così attivare il suo accesso andando a definire la password da utilizzare.

| 3 | Messaggio inoltrato                                                                       |
|---|-------------------------------------------------------------------------------------------|
|   | Da: <assistenza@ista-italia.it></assistenza@ista-italia.it>                               |
|   | Date: 30 gennaio 2017 09:05                                                               |
| 1 | Oggetto: Attivazione utente per il Portale Impianti ista                                  |
|   | Ac                                                                                        |
|   | Gentile                                                                                   |
|   | Grazie per aver scelto il Portale Impianti ista.                                          |
|   | Il Suo utente è stato creato. Per poterlo attivare, clicchi sul seguente link:            |
|   | https://connect.ista.com/manager/#/system/activation/4820bd50-f7c9-42a5-9b4b-37b710868427 |
|   | Il link per l'attivazione sara vando nno ar 05/02/17 10:59.                               |
|   | Cordiali saluti,                                                                          |

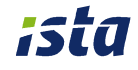

#### Notifiche

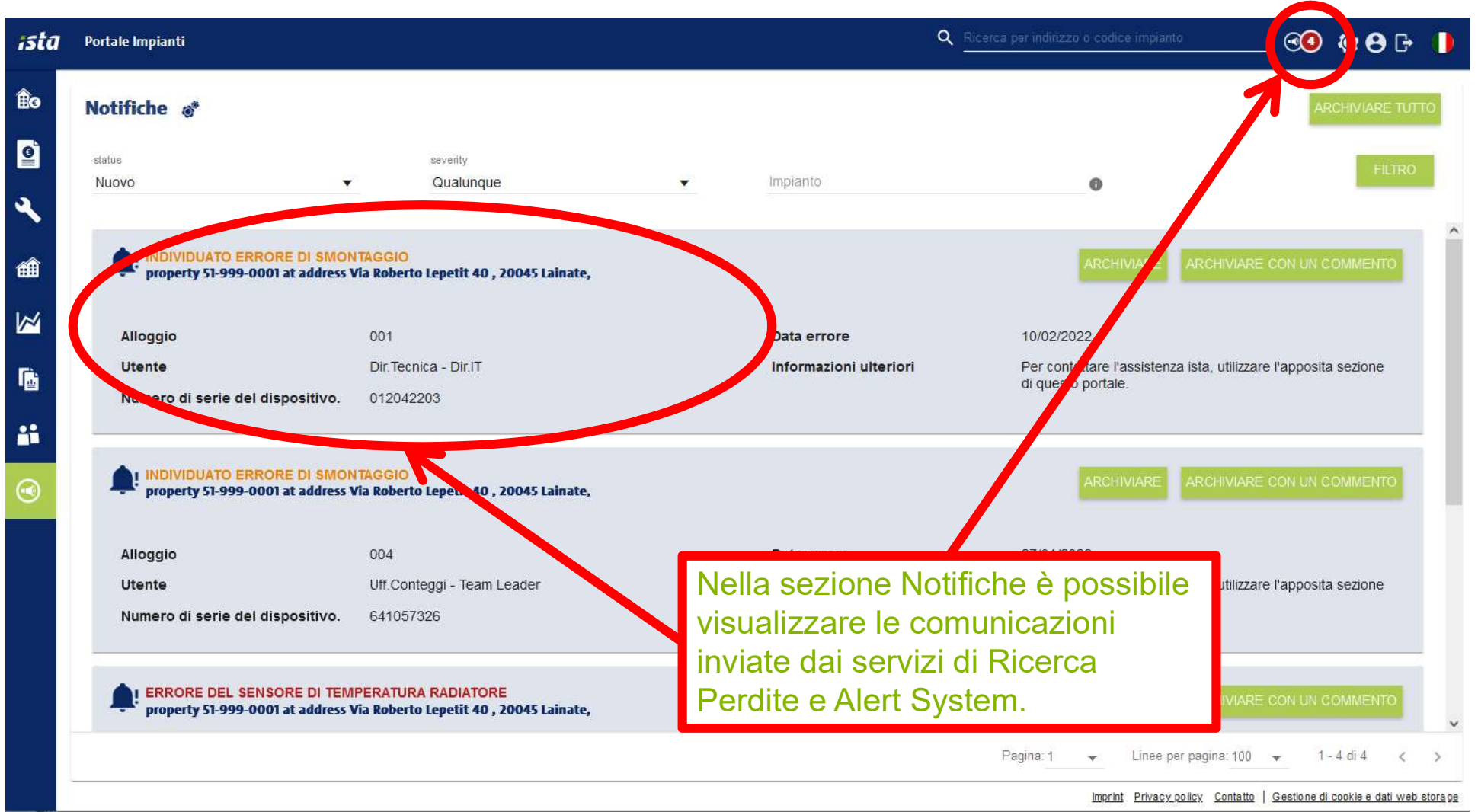

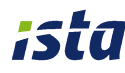

#### Ulteriori informazioni

Per ulteriori informazioni è possibile contattare il Servizio Clienti ista:

- tramite il form internet all'indirizzo web <u>https://www.ista.com/it/contatti/form-di-contatto/</u>
- all'indirizzo email info@ista-italia.it

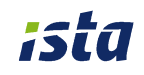